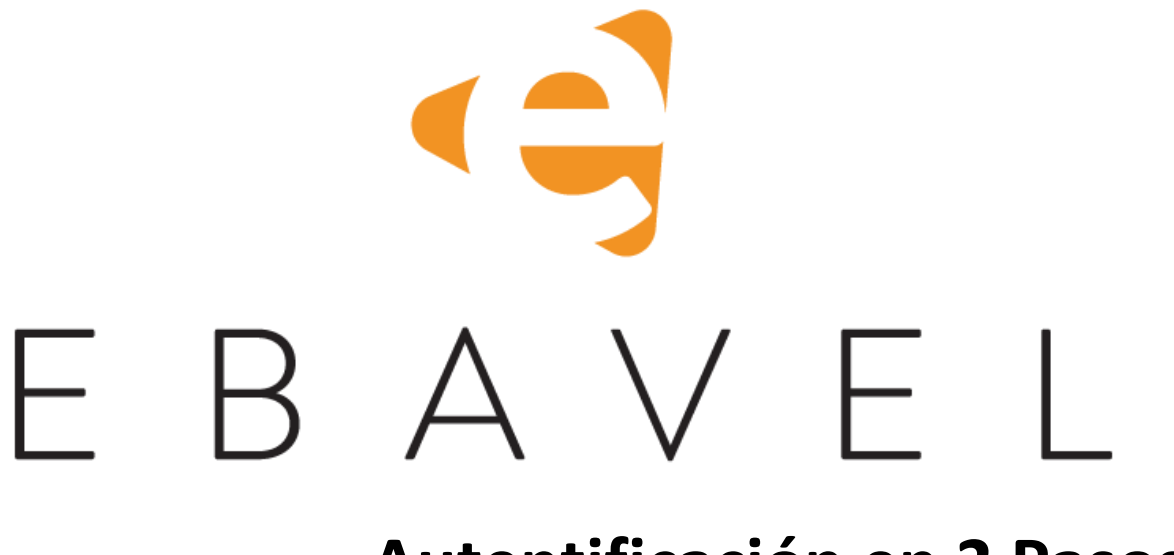

## Autentificación en 2 Pasos

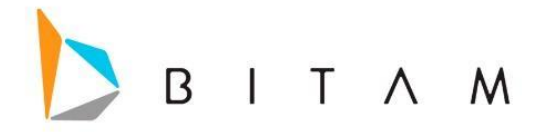

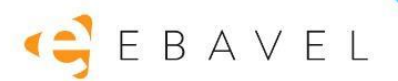

La información de este documento está sujeta a cambios sin previo aviso. Los ejemplos de compañías, productos, personas, conceptos y cifras son ficticios. Ninguna asociación con los datos, las personas o los eventos de alguna compañía es intencional o inferida.

Ninguna parte de este documento puede ser reproducida, almacenada o incluida en otro documento o transmitida por cualquier medio, electrónico o mecánico, con ningún propósito, sin la previa autorización de BITAM.

© BITAM. Todos los derechos reservados Fecha de última actualización 21 de febrero de 2020

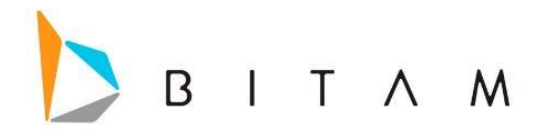

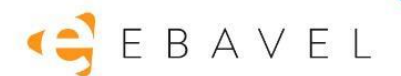

## Autentificación en 2 Pasos

La autentificación en dos pasos es una medida de seguridad muy efectiva para proteger las cuentas y así validar que realmente eres tú el que quiere entrar a la cuenta.

## Configuración

1. En la parte superior derecha, donde aparece el email del usuario logueado, aparece la opción de *Habilitar la verificación en 2 pasos.* 

| $\equiv$ 2 Factor Authentication | 🔔 usuariotest@bitam 🗸                                                                                         |
|----------------------------------|----------------------------------------------------------------------------------------------------|
| ♠ Inicio<br>Forma<br>Standard N  | Cambiar lenguaje<br>Cambiar contraseña<br><mark>Habilitar la verificación en 2 pasos:</mark><br>Cerrar sesión |

- 2. Se abrirá una nueva ventana con un Wizard de configuración de la funcionalidad, el cual consiste en 5 páginas descritas a continuación:
  - Página #1: Contiene una explicación sobre lo que es y cómo se utiliza la verificación en 2 pasos:

| BITAM Cloud 2 Easter Authentication rature - Google Chromes                                                                                                    |                                                                                   | $\sim$                               |
|----------------------------------------------------------------------------------------------------|-----------------------------------------------------------------------------------|--------------------------------------|
| Bindin Cloud 2 ractor Addrenatation setup - doogle chrome Bindin Cloud 2 ractor Addrenatation setup - doogle chrome Bindin Cloud 2 ractor Addrenatation setup - doogle chrome Bindin Cloud 2 ractor Addrenatation setup - doogle chrome Bindin Cloud 2 ractor Addrenatation setup - doogle chrome Bindin Cloud 2 ractor Addrenatation setup - doogle chrome Bindin Cloud 2 ractor Addrenatation setup - doogle chrome Bindin Cloud 2 ractor Addrenatation setup - doogle chrome Bindin Cloud 2 ractor Addrenatation setup - doogle chrome Bindin Cloud 2 ractor Addrenatation setup - doogle chrome Bindin Cloud 2 ractor Addrenatation setup - doogle chrome Bindin Cloud 2 ractor Addrenatation setup - doogle chrome Bindin Cloud 2 ractor Addrenatation setup - doogle chrome Bindin Cloud 2 ractor Addrenatation Bindin Cloud 2 ractor Addrenatation Bindin Cloud 2 ractor Addrenatatio Bindin Cloud 2 ractor Addrenatatio | nable2fa                                                                          |                                      |
| ¿Qué es la verificación en dos pasos y por que<br>utilizada?                                                                                                    | ées                                                                               |                                      |
| La verificación en dos pasos es un esquema de seguridad en el cual los usuarios provéen dos manera d<br>comprobar su identidad.                                                                                                    | iferentes d                                                                       | le                                   |
| La verificación en dos pasos se implementa para tener una mejor protección tanto de las credenciales de<br>como de los recursos a los que se puede acceder con ella. La verificación en dos pasos provee un nivel<br>mas alto que los métodos tradicionales de verificación de un solo paso, en los cuales el usuario proveer<br>elemento de seguridad - usualmente una contraseña o código Los métodos de verificación en dos pasa<br>usuario a proveer una contraseña como primer elemento de seguridad, asi como un segundo elemento<br>distinto - usualmente un token de seguridad o un dato biométrico como la huella digital, reconocimient<br>algún otro tipo                                                                                                    | los usuari<br>le segurida<br>olamente<br>os obligan<br>de segurid<br>o facial o c | ios<br>ad<br>un<br>1 al<br>lad<br>de |
| La verificación en dos pasos agrega una capa adicional de seguridad al proceso de comprobación de ci<br>dificultando el acceso no autorizado a las cuentas de los usuarios, ya que incluso si la contraseña del<br>conocida, la simple contraseña no será suficiente para pasar la comprobación de credenciale                                                                                                    | edenciale:<br>usuario es<br>s.                                                    | S,                                   |
| Este asistente le guiará en el proceso de activación de la verificación en dos pasos para su cuenta de Bl<br>Por favor, haga click en el botón 'Siguiente' cuando esté listo para iniciar.                                                                                                    | TAM Cloud                                                                         | d.                                   |
|                                                                                                    |                                                                                   |                                      |
| Siguiente                                                                                                    |                                                                                   |                                      |

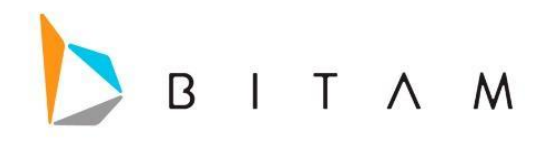

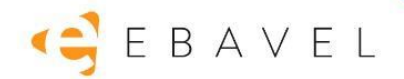

 Página #2: Contiene códigos QR para descargar el App de Google Authenticator desde las tiendas de Apple y Android, explicando que es necesaria el App para poder utilizar la funcionalidad.

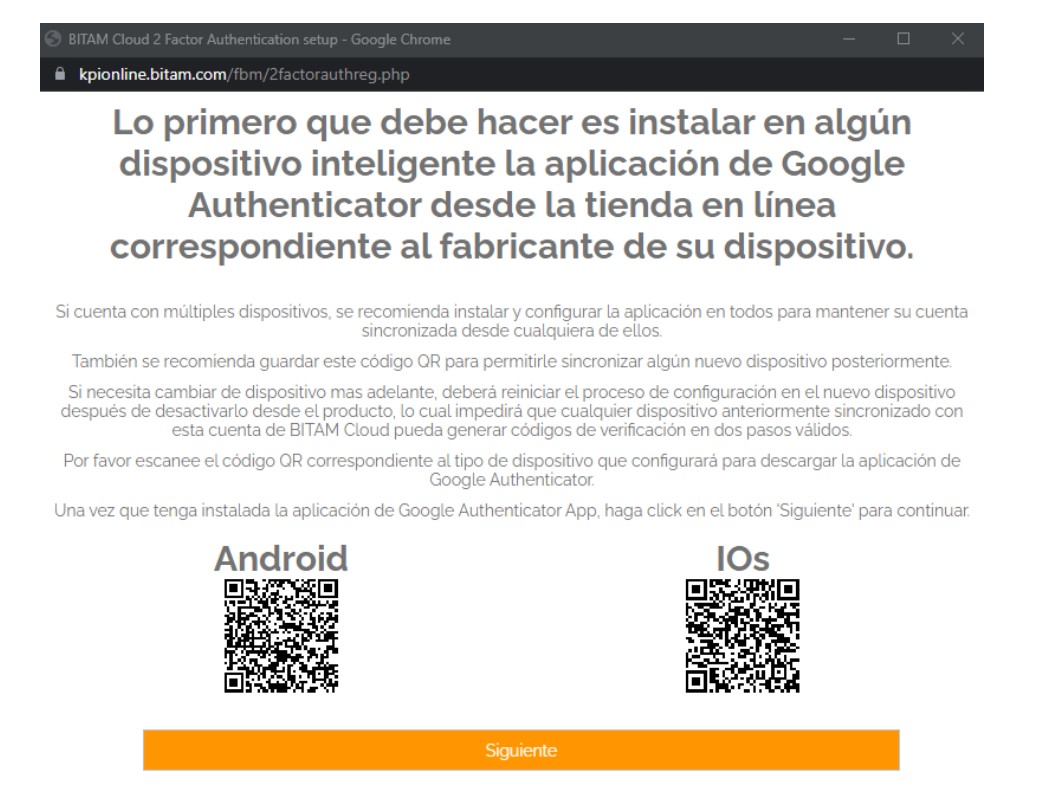

 Página #3: Instruye al usuario a utilizar el App de Google Authenticator para ligar el código QR en pantalla, el cual es una llave secreta temporal asignada al usuario, con la cual desde su App ya podrá generar sus códigos de acceso.

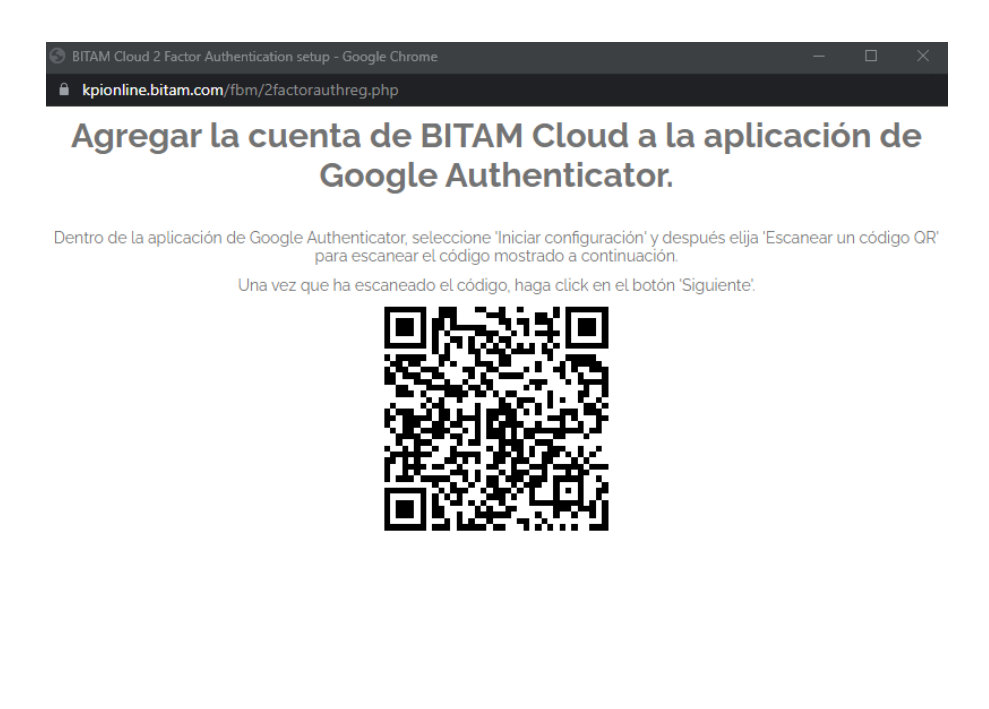

Siguiente

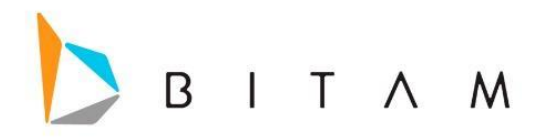

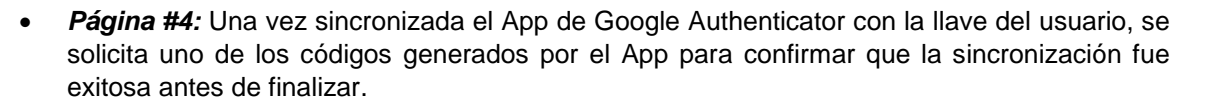

E B A V E L

| BITAM Cloud 2 Factor Authentication setup - Google Chrome  -  × kpionline.bitam.com/fbm/2factorauthreg.php        |  |  |  |  |  |  |  |  |
|----------------------------------------------------------------------------------------------------|--|--|--|--|--|--|--|--|
| Confirmación de configuración de Google<br>Authenticator.                                                         |  |  |  |  |  |  |  |  |
| Por favor introduzca el código mostrado en la aplicación de Google Authenticator para esta cuenta de BITAM Cloud. |  |  |  |  |  |  |  |  |
| Siguiente                                                                                                    |  |  |  |  |  |  |  |  |

• **Página #5:** Asigna la llave del usuario de manera permanente, dejando habilitada la funcionalidad para el usuario, y se lo hace saber en pantalla, dando la opción para cerrar el wizard

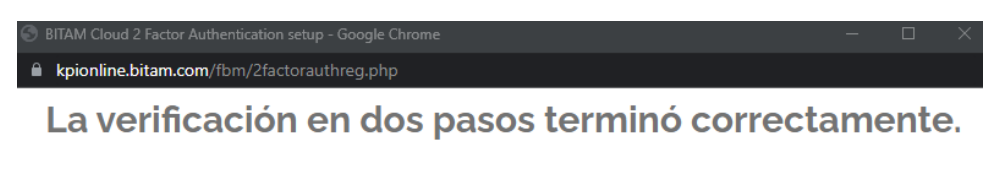

La siguiente ocasión que ingrese con su cuenta de BITAM Cloud, se le solicitará un código de Google Authenticator además de su contraseña normal para completar con la verificación en dos pasos.

Cerrar

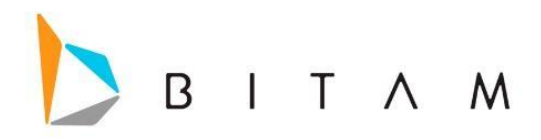

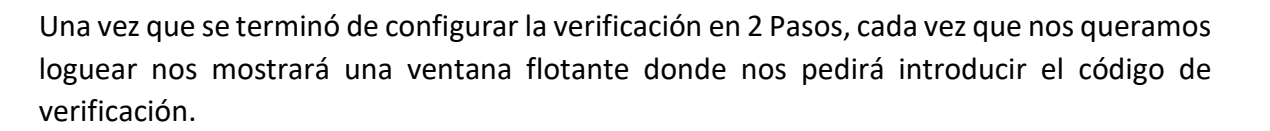

🥰 E B A V E L

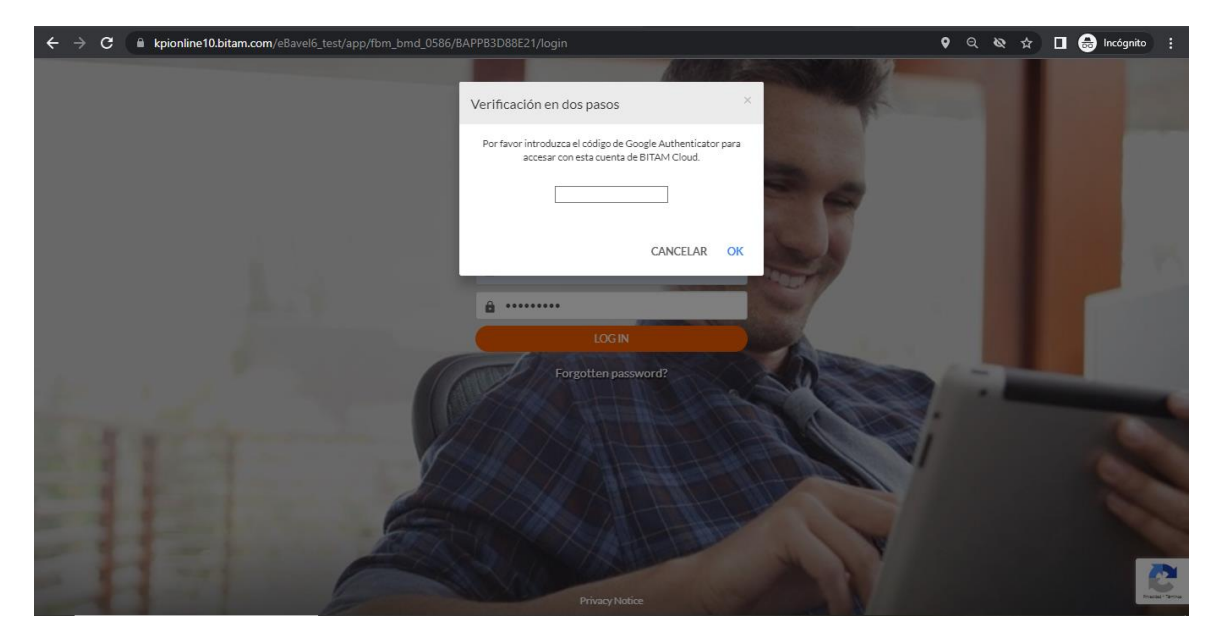

Para deshabilitar el esquema de Autentificación, solo hay que ingresar con la cuenta y en la parte superior derecha, dar clic en el usuario y dar en la opción de **Deshabilitar la verificación en 2 pasos**.

| Projects Page - B | BITAM de México 🗙 📔                            | Projects Launcher - BI | TAM de Mé 🗙 📔 🥝 Us  | ers - eBavel        | 🗙 🔌 2 Factor #      | Authentication × | + |                                              |                                                           | ~               | - 0                      | × |
|-------------------|------------------------------------------------|------------------------|---------------------|---------------------|---------------------|------------------|---|----------------------------------------------|-----------------------------------------------------------|-----------------|--------------------------|---|
| ← → C (■          | kpionline10.bitam.o                            | om/eBavel6_test/app/   | fbm_bmd_0586/BAPPE  | 33D88E21            |                     |                  |   | ଡ଼ ର୍                                        | <b>⊗</b> ☆                                                |                 | 🖶 Incógnito              |   |
| ≡ 2 Factor /      | Authentication                                 |                        |                     |                     |                     |                  |   |                                              | <u> </u>                                                  | abrera@b        | itam.com 🗸               | Î |
|                   | III Aplicaciones / 🕈 II<br>Aplicaciones / 🕈 II | nicio                  |                     |                     |                     |                  |   | Cambiar<br>Cambiar<br>Deshabili<br>Cerrar se | lenguaje<br>contraseñ<br><mark>tar la veri</mark><br>sión | a<br>ficación e | n 2 pasos                |   |
|                   |                                                | Forma 2                | Forma<br>Metro User | Forma<br>Standard N | Forma<br>Calendario |                  |   |                                              |                                                           |                 |                          |   |
|                   |                                                | Reporte                |                     |                     |                     |                  |   |                                              |                                                           |                 |                          |   |
|                   |                                                |                        |                     |                     |                     |                  |   |                                              |                                                           |                 |                          |   |
| javascript;       |                                                |                        |                     |                     |                     |                  |   |                                              |                                                           |                 |                          |   |
| Buscar            |                                                | 2 <b>0</b> 🖬 🔤         | 7 🖬 🧿               | xII S 🗉             |                     |                  |   | ~                                            | . E                                                       | \$») ESP        | 11:01 a.m.<br>18/05/2023 | Ę |

## Nota:

• Este esquema de seguridad, solo se configura por usuario, es decir solo con el usuario con el que se habilito, se llevara la validación en 2 pasos, esto aplicaría para todas las aplicaciones.